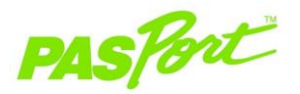

### Czujnik Przyspieszenia

PS-2119

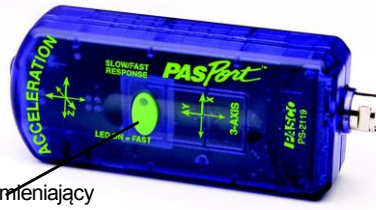

Przycisk LED zmleniający czas reakcji

| Specvfikacia:             |                              |
|---------------------------|------------------------------|
| Zakres czujnika:          | +/- 10 g                     |
| Dokładność:               | +/- 1 % pełnej skali         |
| Rozdzielczość:            | 0,010 g                      |
| Częstotliwość reakcji:    | 6 Hz (wolna), 25 Hz (szybka) |
| Domyślna częst. próbk.:   | 10 próbek/s                  |
| Maks. częst. próbkowania: | 500 próbek/s                 |

# Szybki Start

Czujnik Przyspieszenia PS-2119 mierzy przyspieszenie w osiach: x, y oraz z.

### Wymagane wyposażenie dodatkowe

USB Link (PS-2100) oraz komputer z portem USB lub Xplorer (PS-2000), program EZscreen lub DataStudio<sup>®</sup> (wersja 1.6.2 lub nowsza)

#### Ustawienie sprzętu

- 1. Podłącz czujnik do USB Link lub Xplorera.
- 2. Podłącz USB Link lub Xplorer do portu USB komputera lub huba USB.
- Program uruchomi się automatycznie po wykryciu czujnika PASPORT™ Wybierz EZscreen lub DataStudio.

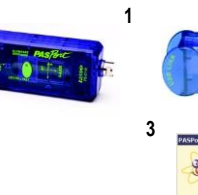

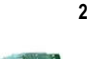

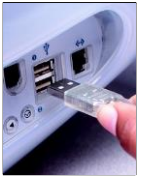

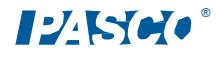

Sprzedaż prowadzi Conatex-Didactic Pomoce Naukowe, www.conatex.pl

### Praca z Czujnikiem Przyspieszenia PS-2119

Czujnik Przyspieszenia PASPORT<sup>™</sup> PS-2119 wyzeruje się automatycznie po kliknięciu przycisku **Start** w programie DataStudio. Pozwala to uczniom na odpowiednie zorientowanie czujnika i dokonanie pomiaru bez koneiczności ręcznego zerowania. Funkcję tę można wyłączyć odznaczając opcję "Zeruj przy uruchomieniu" znajdującą się w oknie Ustawienia PASPORT. Wyłączy to zerowanie każdej osi.

| Czujniki PASPORT                                                                                                    |                                       |
|----------------------------------------------------------------------------------------------------|---------------------------------------|
| Czysteliwski Posport<br>Czysteliwski prósłowania: 10 Hz<br>Zenuj Z Zenuj przy uruchomie<br>Przyspieszenie, X<br>Przyspieszenie, X<br>Przyspieszenie, X | • • • • • • • • • • • • • • • • • • • |
| Przyspieszenie, Wynikowe                                                                                                    | m/s/s •                               |

Za pomocą przycisku **Zeruj** w oknie Ustawienia można wyzerować czujnik ręcznie. Aby cofnąć zerowanie czujnika, należy wyjść z obecnego doświadczenia i rozpocząć nowe. (tzn. wybrać "Nowe doświadczenie" z menu Plik)

Aby wyświetlić przyspieszenie w osi z, w oknie ustawień wybierz "Przyspieszenie, Z". Przyspieszenie wynikowe to suma wektorów przyspieszenia osi x, y i z..

Uwaga: Przycisk czasu reakcji wykorzystywany jest w doświadczeniach z szybko zmieniającym się przyspieszeniem. Jego wciśnięcie przełącza czujnik w tryb szybki (włącza się zielona dioda). Ponowne wciśnięcie przełącza czujnik w tryb wolny.

## Pomiar przyspieszenia

### W programie EZscreen

- 1. Aby wykonać podstawowe pomiary przyspieszenia w sali lekcyjnej, kliknij **EZscreen** w oknie PASPORTAL.
- W lewym dolnym rogu EZscreen kliknij ikonkę Czujnik Przyspieszenia, aby przełączać się między pomiarami.
- Kliknij przycisk Start aby rozpocząć pomiar, ponowne kliknięcie zakończy go.

#### W programie DataStudio: Przyspieszenie na zboczu

- 1. Za pomocą przedłużacza PASPORT podłącz Czujnik Przyspieszenia do USB Link lub Xplorera.
- 2. Zamontuj Czujnik na Wózku Dynamicznym, PAScarze lub GOcarze za pomocą załączonych klamer.
- 3. Umieść wózek na nachylonym Torze Dynamicznym.
- 4. W programie EZscreen lub DataStudio kliknij przycisk **Start** i puść wózek po torze.
- 5. Kiedy wózek zbliży się do końca toru, kliknij **Stop**. Niech inny uczeń złapie wózek zanim ten spadnie.
- 6. Powtórz kroki 3-5 jeszcze dwa razy.
- Na podstawie wykresu przyspieszenia do czasu opisz przyspieszenie toczącego się wózka.
- Uśrednij wartości przyspieszenia z prób i porównaj je z wartością teoretyczną dla wybranego kąta nachylenia.
- 9. (Opcjonalnie): Zmień kąt nachylenia toru i powtórz doświadczenie, aby ustalić wpływ kąta na przyspieszenie wózka.

Uwaga: Abyzmierzyć kąt nachylenia, umieść wskaźnik w gómym wyżłobieniu toru. Wskaźnik PASCO to część nr ME-9495.

Sprzedaż prowadzi Conatex-Didactic Pomoce Naukowe, www.conatex.pl